オンライン請求開始申請方法

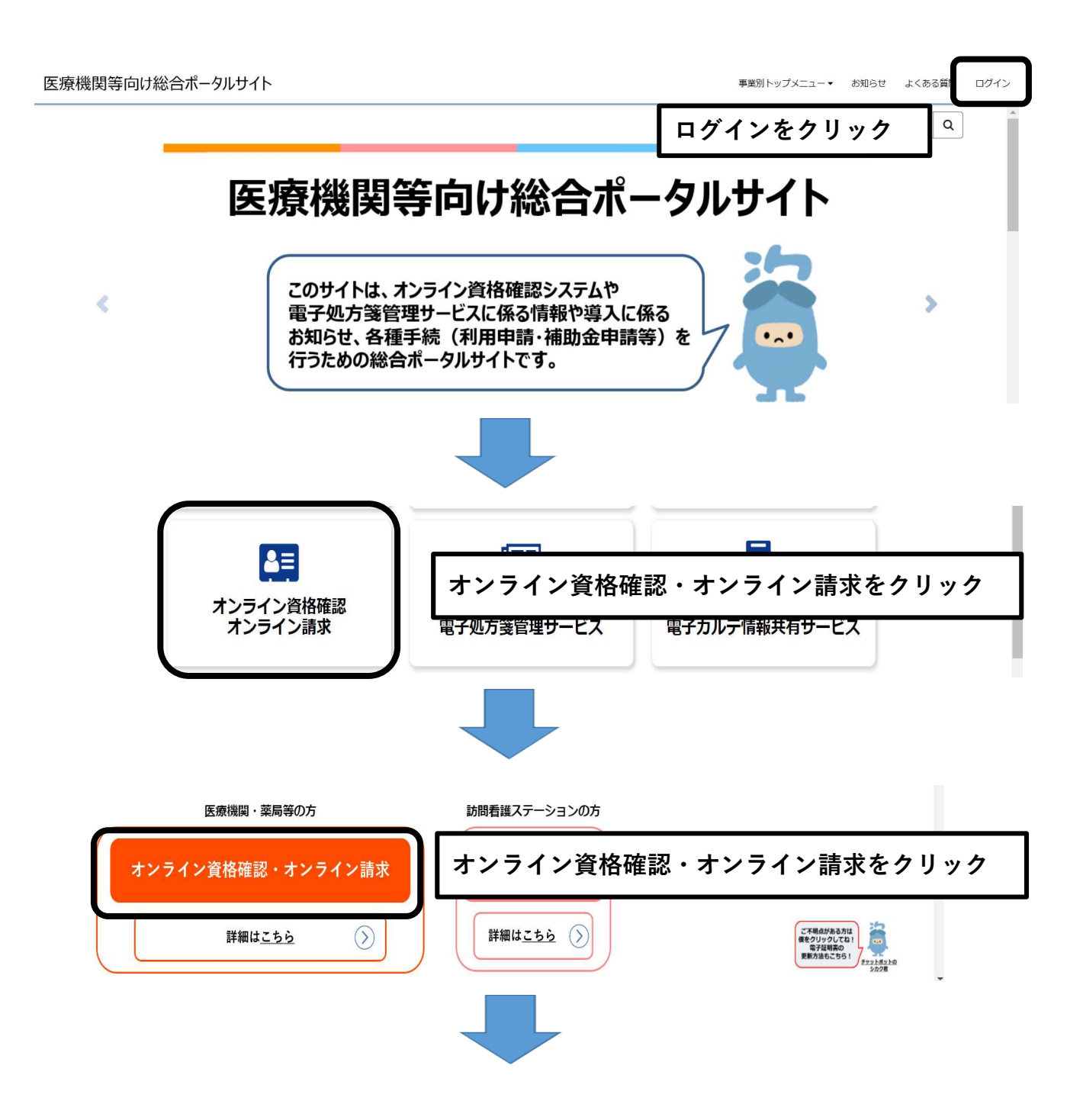

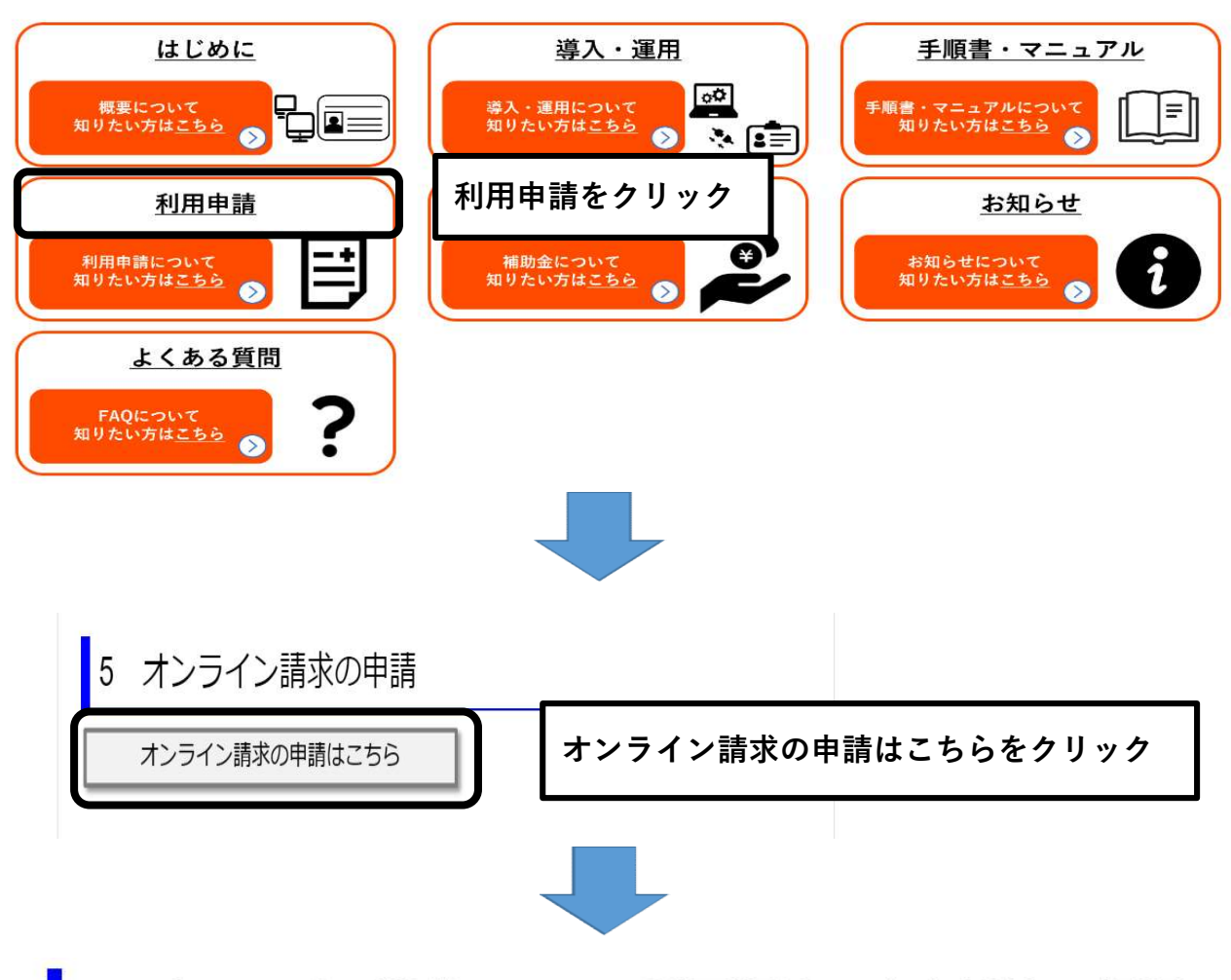

## 4 オンライン請求システム利用規約、安全対策の規程 の策定

当該届出を行う場合は「オンライン請求システム利用規約」への同 意、および厚生労働書のガイドラインに沿ったオンライン請求システムに 係る安全対策の規程の策定が必要となりますので、届出の前にご一読願い ます。

・オンライン請求システム利用規約はこちら↓

オンライン請求システム利用規約

・オンライン資格確認等システム及びレセプトのオンライン請求システムに係る安全対策の規程例はこちら↓

## オンライン請求利用開始・変更申請入力欄

| *申請区分 😧                                                                         | カス際(+申請)、た日の20日以降(                                            | こ亦再してくだう                    | 1. *                                      |       |
|---------------------------------------------------------------------------------|---------------------------------------------------------------|-----------------------------|-------------------------------------------|-------|
|                                                                                 | 開始にチェックをつけ                                                    | 3                           |                                           |       |
| <ul> <li>         オンライン請求システ.      </li> <li>         *上記の利用規約(     </li> </ul> | ム利用規約<br>こ同意します。 <b>同意します</b>                                 | 「にチェック                      | をつける                                      |       |
| 請求開始年月 😧<br>請求開始年月は1年後:                                                         | まで選択いただけます。 🗙                                                 |                             |                                           |       |
| 基金は毎月 20日緒<br>始月が異なります<br>2024年3月21日〜2<br>2024年4月21日〜2                          | 席めで取りまとめているため、<br>-<br>2024年4月20日までに申請の場<br>2024年5月20日までに申請の場 | 申請日により:<br>合 ⇒ 20<br>合 ⇒ 20 | オンライン請求をご利用いただけ<br>024年6月を選択<br>024年7月を選択 | る開    |
| *請求開始年                                                                          |                                                               | *請求                         | 開始月                                       |       |
| 2024                                                                            |                                                               | • 6                         |                                           | *     |
| *レセコンのソフトメー<br>レセコンのソフトメー                                                       | -カー名(プログラムの作成者の!<br>カー名、またはプログラムの作成                           | 氏名) <b>②</b><br>成者の氏名を入力    | してください。 🗙                                 |       |
| 97-X99X/NL                                                                      | <sup>ステアシステムス</sup> (株)ウ·                                     | ィーメックヘ                      | <b>・ルスケアシステムズ(㈱と入</b>                     | カ<br> |
| *パソコンの基本ソフト                                                                     | ~ (OS) ・ブラウザ 🚱                                                | <b>テノボナロ ¥</b>              |                                           |       |
| スションの基本シント<br>基本ソフト名 (OS) る                                                     | 名 (US) とりりりりるを選択し<br>とブラウザ名について⇒こちらを                          | クリック                        |                                           |       |
| Windows 10 Enterprise                                                           | 2019 LTSC(64bit) / Microsoft Edge(C                           | Chromium)                   |                                           | ×     |
| Windows 10                                                                      | IoT Enterprise 2019 LTS                                       | 6(64bit)/Mi                 | crosoft Edge(chromium)を                   | 選択    |
| *電気通信回線種別 3                                                                     |                                                               |                             |                                           |       |
| 利用する電気回線種別                                                                      | Iを選択してください。                                                   |                             |                                           | ×     |
| 电双通1百回核理別とは                                                                     | ⊷⊂ららをクリック                                                     |                             |                                           |       |
| ISDN接続を選択して(                                                                    | いる場合は「ISDNダイヤルアッフ                                             | 「番号」が入力必須                   | 須となります。                                   |       |
| IP-sec+IKE接続を選択                                                                 | マしている場合は「インターネット                                              | ト接続Ipsec+IKE排               | 是供事業者名」 が入力必須となります                        | •     |
| CTCまたはQTnetの利                                                                   | 用者は、「1: IP-VPN接続【IPv4]                                        | 】」を選択してく                    | ださい。                                      |       |
| IP-VPN接続【IPv6】                                                                  | IP-VPN接続【IPv                                                  | 6】を選択                       |                                           |       |

Ł

| *お客 | さま | ID |
|-----|----|----|
|     |    |    |

CAF

○ オンライン資格確認等システムと同じ回線(お客さまID)を使用する。

オンラン資格確認等システムと同じ回線を使用する。にチェックをつける

\*お客さまID

O COP

\*電子証明書発行料の支払方法 🕑

※1「診療報酬支払額等から控除」とは、支払基金から医療機関等へお支払いする診療報酬等から控除する方法です。
 ※1(利用者様の別途手続きは不要です。)
 ※2「払込請求書による振込み」とは、支払基金から送付する「払込請求書」を用いて、利用者様において振込みを行う方法です。(振込手数料は利用者様負担となります。)
 ※3 電子証明書は1枚当たりライセンス料1500円が掛かります。有効期限は発行日から3年3か月です。

1:診療報酬支払額等から控除
 2:払込請求書による振込み

1:診療報酬支払額から控除にチェックをつける

備考 🕜

連絡事項等ありましたら入力してください。 🗙

送信ボタンをクリックし、申請を完了させてください。

送信